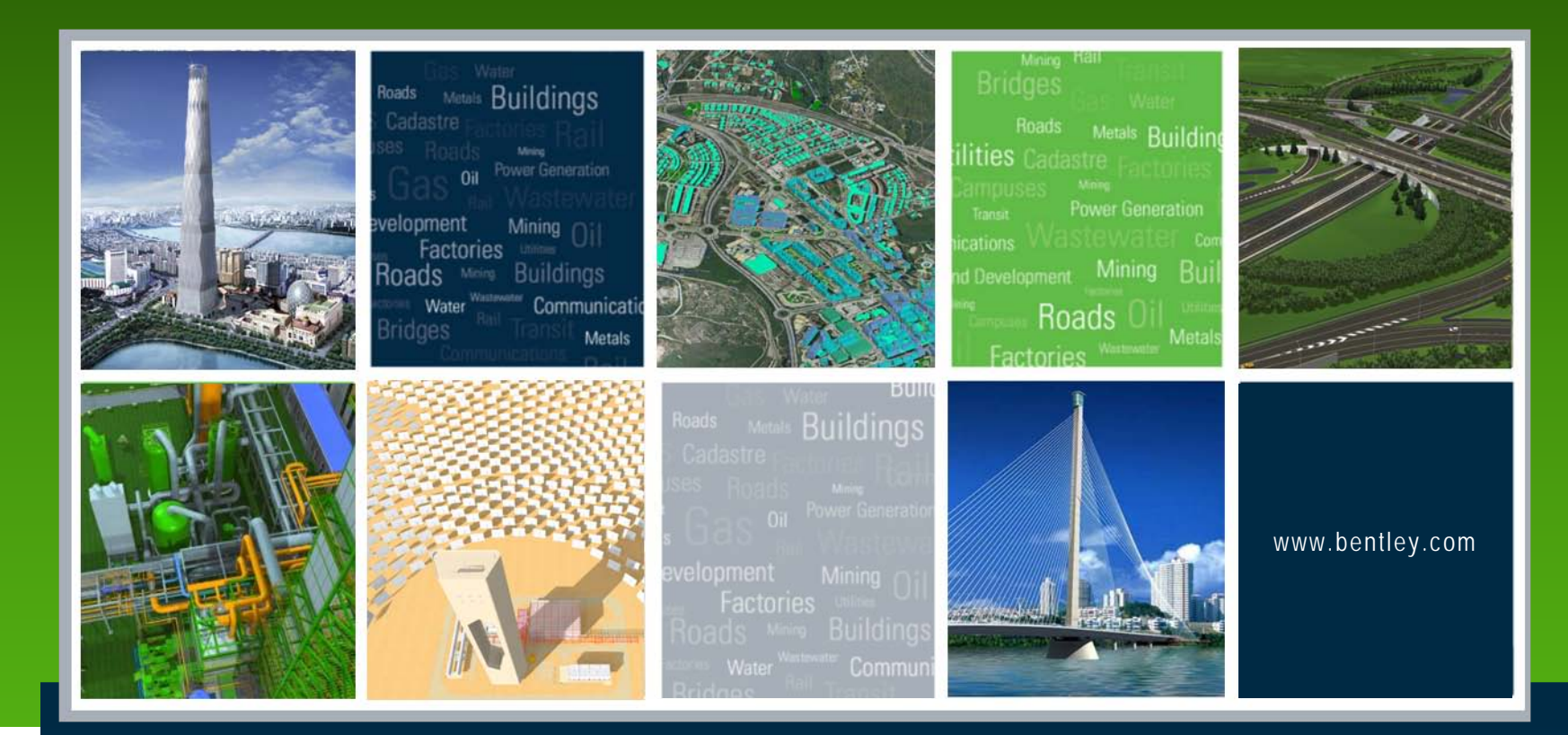

# Earth Works and Harvesting Quantities with InRoads V8*i*:

Lisa Whitson Transportation and Local Infrastructure Professional

Services, Bentley Systems USA

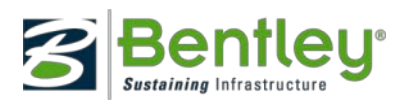

# Topics

•Generating quantities in Design & Computation Manager (D&C Manager)

- Exporting quantities to Quantity Manager
- •Setting project preferences in Quantity Manager
- Importing pay items and funding from AASHTO Trns\*port into Quantity Manager
- Adding manual quantities
- •Creating reports of quantities
- •Exporting quantities to AASHTO Trns\*port

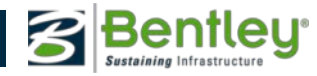

# Workflow Philosophy

•Design project using elements displayed Pay Item configured in Style Manager.

•Tag those MicroStation elements that are to be quantified with an adhoc attribute defining the chain.

- •Check quantities as the project progresses to ensure accuracy.
- •Create shapes for odd area quantities.
- •Export CAD quantities to Quantity Manager and add manual quantities.
- •Generate reports in Quantity Manager and export quantities to Trns\*port.

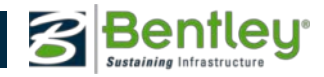

# **Quantity Manager Workflow**

- Quantities from design files
  - -Create
  - -Update
  - -Delete
- Non-graphic quantities (manually calculated)
  - -Add adhocs
- Create reports
- Export to Trns\*port

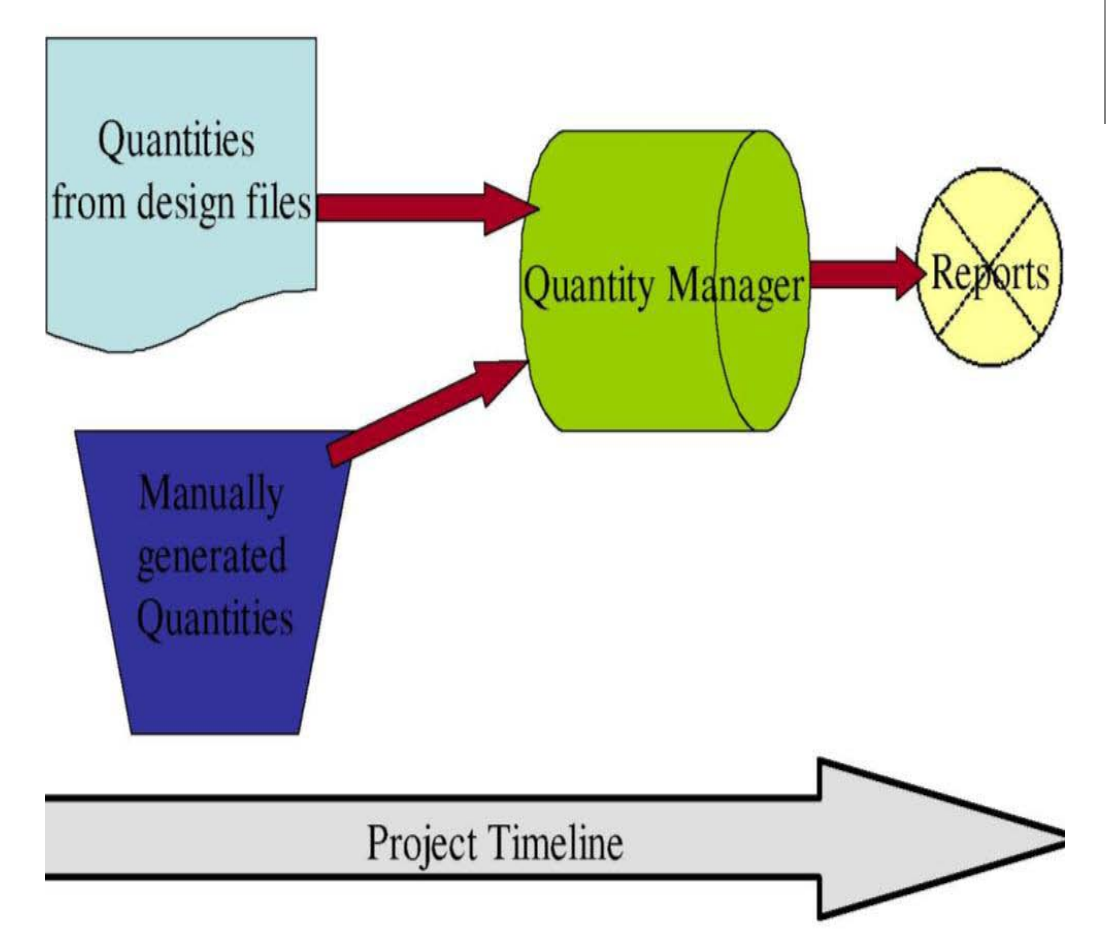

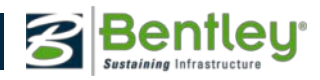

# **Computing Quantities in QM**

- Quantities from:
  - Alignment
  - Graphical Element
  - Pay Item
  - Feature
  - Sheet

| Compute                 | Quantities            | X    |
|-------------------------|-----------------------|------|
| Main Pay                | tems Features Sheet   |      |
| Alignment:              | Default               |      |
| Mode:                   | All                   | Help |
| - Include<br>Pay Items: | All     Selected      |      |
| Features:               | Al     Selected       |      |
| Graphic El              | ements:               |      |
| Output<br>Database:     |                       |      |
| Mode:                   | O Create O Append     |      |
| Phase:                  | Design -              |      |
| Run:                    |                       |      |
| Deduct                  | ion Tolerance: 5.00   |      |
| Sheet 1                 | Number:               |      |
| Purge                   |                       |      |
| Symbology:              |                       |      |
| Object                  | Name                  |      |
| Highligh                | nt Elements           |      |
|                         | Apply Preferences Cla | ose  |

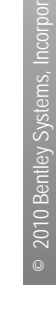

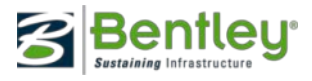

# **Overview of Quantity Manager**

- •Direct interface.
- •Application for managing all quantities.
- •Organizes quantities by pay items, stations, units of measure, etc.
- •Provides for special rounding and lump sum items.
- •Supports CAD quantities as well as non-graphic quantities.
- •Interfaces with Trns\*port.
- •Custom report capabilities in PDF, HTML and CSV formats.
- •Cost estimates & cost comparisons.

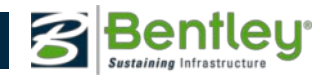

# **Accessing Quantity Manager**

Start InRoads or if in MicroStation select Applications > InRoads Group.

Select Quantity manager from the InRoads Group Menu

If the database was created in Quantity Manager select Open and choose the previously created database. If not select New, to create a new database.

*Note: The project specific pay items database can be added to the project defaults.* 

Also QM interfaces with SQL Server and Oracle too!

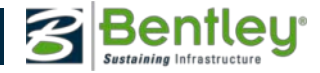

## **Quantity Manager Interface**

#### 🚇 Quantity Manager - C:\Projects\QM\workshop.mdb

Project Edit View Insert Tools Help

### 🗅 😅 😰 🖽 🗮 🔚 🎼 🖙 🏤 🐂 Phase: ALL PHASES

| -                                   |                  |           |              |              |               |                  |             |               |            |          | _        |
|-------------------------------------|------------------|-----------|--------------|--------------|---------------|------------------|-------------|---------------|------------|----------|----------|
| Payitem Tree Payitem Table          | Category         | Payitem   | Phase        | Chain        | NetValue      | Remarks          | Description | Extended      | Computati  | Measurem | N        |
| a root                              | root\Roadwa      | 0520 2 4  | DesignEstim  | BL817        | 97.000        |                  |             |               | [ELEMENT_L | Linear   | ~        |
| 🖃 🥘 Roadway Design                  | root\Roadwa      | 0520 2 4  | DesignEstim  | BL817        | 30.000        |                  |             |               | [ELEMENT_L | Linear   |          |
| 🖃 🔄 Plan Features                   | root\Roadwa      | 0520 2 4  | DesignEstim  | BL817        | 7.000         |                  |             |               | [ELEMENT_L | Linear   |          |
| 🖃 🚞 Curb & Gutter, Curb, Gutter     | root\Roadwa      | 0520 2 4  | DesignEstim  | BL817        | 7.000         |                  |             |               | [ELEMENT_L | Linear   |          |
| 🔜 0520 2 4 Concrete Curb (Type D)   | root\Roadwa      | 0520 2 4  | DesignEstim  | BL817        | 6.000         |                  |             |               | [ELEMENT_L | Linear   |          |
| 🧰 0520-3 Concrete Valley Gutter     | root\Roadwa      | 0520 2 4  | DesignEstim  | BL817        | 6.000         |                  |             |               | [ELEMENT_L | Linear   |          |
| 🔜 0520 1 10 Concrete Curb and Gutte | root\Roadwa      | 0520 2 4  | DesignEstim  | BL817        | 403.000       |                  |             |               | [ELEMENT_L | Linear   |          |
| 🔜 0520 1 7 Concrete Curb and Gutter | root\Roadwa      | 0520 2 4  | DesignEstim  | BL817        | 403.000       |                  |             |               | [ELEMENT_L | Linear   |          |
| 🗄 🧰 Handrail Pipe                   | root\Roadwa      | 0520 2 4  | DesignEstim  | BL817        | 302.000       |                  |             |               | [ELEMENT_L | Linear   |          |
| 🗉 🧰 Concrete Traffic Separators     | root\Roadwa      | 0520 2 4  | DesignEstim  | BL817        | 302.000       |                  |             |               | [ELEMENT_L | Linear   |          |
| 🖃 🛅 Quantity Features               | root\Roadwa      | 0520 2 4  | DesignEstim  | BL817        | 184.000       |                  |             |               | [ELEMENT_L | Linear   |          |
| 🗉 🧰 Base                            | root\Roadwa      | 0520 2 4  | DesignEstim  | BL817        | 184.000       |                  |             |               | [ELEMENT_L | Linear   |          |
| 🗉 🧰 Pavt Removal Clearing&Grubbing  | root\Roadwa      | 0520 2 4  | DesignEstim  | BI 817       | 13.000        |                  |             |               | IELEMENT I | Linear   | <u> </u> |
| 🗄 🧰 Grass (Computations Only)       | <                |           |              |              |               |                  |             |               |            |          |          |
| 🗉 🧰 Sidewalk                        | 🕞 Elemen         | s 🗿 Adhas | Attributor   | Poyor Portic | ination       | unding Portic    | ination 😐 E | unding Puloc  | ]          |          |          |
| 표 🧰 Asphaltic Concrete              | <u>A</u> Element | Aunoc     | Aunoutes 🗤 📢 | p rayerranuc | ipation 🗤 🖓 r | unung Fantu<br>T |             | unung Rules   |            |          |          |
| ·                                   | Name             | Туре      | Radius       | Delta        | Length        | Direction        | Native Id   | Document      | Extents    | Begin X  | Be       |
|                                     | 83721 (Line)     |           |              |              |               |                  | 83721       | C:\Projects\Q | Complete   |          |          |
|                                     |                  |           | ·            |              |               | ·                |             |               | ·          | ·        |          |
|                                     |                  |           |              |              |               |                  |             |               |            |          |          |
|                                     |                  |           |              |              |               |                  |             |               |            |          |          |
|                                     |                  |           |              |              |               |                  |             |               |            |          |          |
|                                     |                  |           |              |              |               |                  |             |               |            |          |          |
|                                     |                  |           |              |              |               |                  |             |               |            |          |          |
|                                     |                  |           |              |              |               |                  |             |               |            |          |          |
|                                     |                  |           |              |              |               |                  |             |               |            |          |          |
|                                     |                  |           |              |              |               |                  |             |               |            |          |          |
| <                                   | <                |           |              |              |               |                  |             |               |            |          | >        |
|                                     |                  |           |              |              |               |                  |             |               |            |          |          |
|                                     |                  |           |              |              |               | ,                |             |               |            |          | _        |

~

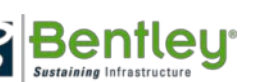

### **Customizing the User Interface**

The Quantity Manager interface can be customized to show specific quantity information in various display formats. This allows the user to easily review and sort their quantities.

View formats:

- -Tree view
- -Table view
- -Horizontally tiled panes
- -Adjustable windows and sashes
- -Show/Hide/Adjust/Move columns
- -Sort-able columns
- -View quantities by phase

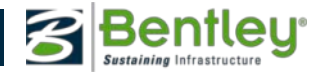

### **Customizing the User Interface**

📲 Quantity Manager - C:\Projects\2280791\roadway\2280791.mdb

| Project Edi | roject Edit View Insert Tools Help         |                   |          |          |          |      |                |              |          |         |         |           |               |      |                     |
|-------------|--------------------------------------------|-------------------|----------|----------|----------|------|----------------|--------------|----------|---------|---------|-----------|---------------|------|---------------------|
| D 🖻         | 🗅 🖙 😰 🖪 🖶 🔚 🖬 🏤 🐂 Phase : DesignEstimate 🔽 |                   |          |          |          |      |                |              |          |         |         |           |               |      |                     |
| Payitem Tre | e Payitem Ta                               | able              |          |          | Payitem  | ו    | Phase          | Chain        | Boundary | Net V   | Compute | ed Roun   | d Formatt     | ed   | Fort                |
| Pavitem 🔺   | Description                                | Total Net         | Unit     |          | 0334 11  | 3    | DesignEstimate | BL10ST       |          | 20.320  | 20      | .323 20   | 320 26+80.00  |      | 28+2                |
|             | Classics & C                               | F 007             | 011K     |          | 0334 11  | 3    | DesignEstimate | BL10ST       |          | 20.320  | 20      | .323 20   | .320 26+80.00 |      | 28+2                |
| 0110 1 1    | Cleaning & G                               | 0.007             | AL C     | <u>-</u> | 0334 11  | 3    | DesignEstimate | BL817        |          | 19.820  | 19      | .817 19   | 820 85+25.22  |      | 85+4                |
| 0110 4      | Removal or                                 | 4,653.200         | 51<br>CV |          | 0334 1 1 | 3    | DesignEstimate | BL817        |          | 35.690  | 35      | .688 35   | .690 127+00.0 | з    | 127+                |
| 0285703     | Optional Bas                               | 49,760.100        | 51<br>CV |          | 0334 11  | 3    | DesignEstimate | BL817        |          | 142.410 | 142     | .406 142  | 410 110+80.0  | C    | 116+                |
| 0285715     | Optional Bas                               | 3,366.800         | 51       |          | 0334 1 1 | 3    | DesignEstimate | BL817        |          | 9.650   | 9       | .654 9    | 650 92+19.74  |      | 94+3                |
| 0334 1 13   | Superpave A                                | 3,196.380         | TN       |          | 0334 1 1 | 3    | DesignEstimate | BL817        |          | 11.120  | 11      | .120 11   | 120 128+03.3  | C    | 130+                |
| 0545 4 4    | Asphaltic Co                               | 369.330           |          |          | 0334 11  | 3    | DesignEstimate | BL817        |          | 83.380  | 83      | .381 83   | .380 127+00.0 | C    | 130+                |
| 0515 1 1    | Steel                                      | 644.700<br>50.900 |          |          | 0334 11  | 3    | Desig 💦 🎒      | Payitem: (   | 0334 11  | 3-Com   | puted   | Quantit   | y: 328.72     | :05  | 127+                |
| 0520 1 7    | Concrete Cur                               | 06.800            |          |          | 0334 1 1 | 3    | 1Sesig 🦽       | -            |          |         | -       |           | -             |      | 123+                |
| 0520 1 10   | Concrete Cur                               | 57,339.400        |          |          | 0334 11  | 3    | Desig 🎛 I      | nsert        |          |         |         |           |               |      | 121+                |
| 0520 2 4    | Concrete Cur                               | 5,522.000         |          |          | 0334 11  | 3    | Desig 🛛 💕 [    | Edit         |          |         |         |           |               |      | 116+                |
| 0520 5      | Trans L (4) wide)                          | 515.700           |          |          | 0334 1 1 | 3    | Desig 🔬        |              |          |         |         |           |               |      | 110+                |
| 0520 5 11   | Type I (4' Wide)                           | 405.400           |          |          | 0334 1.1 | 3    | Desia 🏼 🍼 l    | Delete       |          |         |         |           |               |      | 100+                |
| 0522 1      | Concrete Sid                               | 2,551.400         | 51<br>CV |          | <        |      | aqa 📃          | ly Fundina R | ule      |         |         |           |               | _    | >                   |
| 0522 2      | Concrete Sid                               | 204.800           | 51       |          |          | P Po |                |              |          |         |         |           |               |      |                     |
| 0710 23 61  | 6" Solid Fraπ                              | 0.110             | NIVI     |          | <b>—</b> | 🗩 Fa |                | Customize V  | iew      |         |         |           |               | iie  | 35                  |
| 0711 11111  | 6" Solid Fraπ                              | 0.360             |          |          |          |      |                |              |          | ,       | N N     | πος Αιποι | nes           |      |                     |
| 0711 11112  | 8" Solid Fraπ                              | 0.435             |          |          | Name     |      | Туре           | Radius       | Delta    | Length  | i Di    | rection   | Native Id     | Do   | cum                 |
| 0711 11121  | 6" Solid Fraff                             | 1,774.000         |          |          | 18974 (C | om   | Line String    |              | ·        |         | 37.000  |           | 18974         | C:\F | <sup>2</sup> roje 📈 |
| 0711 11123  | 12" Solid Fra                              | 2,982.000         |          |          | 18974 (C | om   | Line           |              |          | -       | 85.917  | 106.598   | 18974         | C:\F | <sup>2</sup> roje   |
| 0/11 11125  | 24" Solid Fra                              | 838.000           |          |          | 18974 (C | om   | Arc            | 3.000        | -152.0   | 36      | 7.963   | 196.598   | 18974         | C:\F | roje                |
| 0711 11211  | 6" Solid Fraff                             | 1.491             |          |          | 18974 (C | om   | Arc            | 80.000       | 23.8     | 54 :    | 33.306  | 221.729   | 18974         | C:\F | roje                |
| 0711 11222  | 8" Solid Fraπ                              | 336.000           |          |          | 18974 (C | om   | Arc            | 3.000        | 48.7     | 19      | 2.551   | 65.583    | 18974         | C:\F | roje                |
| 0/11 11224  | 18" Solid Fra                              | 340.000           |          |          | 18974 (C | om   | Line           |              |          |         | 58.780  | 286.864   | 18974         | C:\F | roje                |
| 0713101160  | UNLY Pave                                  | 56.000            | EA       |          | 18974 (C | om   | Line           |              |          |         | 36.922  | 16.398    | 18974         | C:\F | roje                |
| 0/13102160  | UNLY Pave                                  | 56.000            | EA       |          | 18974 (C | om   | Line           |              |          |         | 25.397  | 106.742   | 18974         | C:\F | roje                |
| 0/13103160  | UNLY Pave                                  | 56.000            | EA       |          | 18974 (C | om   | Line           |              |          |         | 1.960   | 106.864   | 18974         | C:\F | roje                |
| 0/15/34/1   | Lighting Pol                               | 59.000            | EA       | <b>*</b> | 40074.00 |      | A              | 44.500       | 000      |         | 22.020  | 400.004   | 40074         | CAL  | · · · · · ·         |
|             |                                            |                   | 1        |          |          |      |                |              |          |         |         |           |               |      | 2                   |

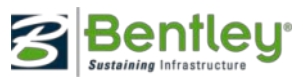

### **Primary Functions of Quantity Manager**

- Develop Cost estimates and cost comparisons

   Support CAD and non-graphic quantities.
  - -Organize quantities by pay item, station, and/or element information.
  - -Assign Funding/Payer Parameters
  - -Round quantities and designate lump sum items.
  - –Allow manual entry of quantities and modifications to quantities.
- •Import Trns\*port pay items & funding sources.
- •Export quantities to Trns\*port.
- Create quantity reports

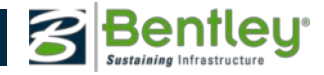

## Funding

- Funding is defined by payers (the funding source) and the funding rule (the list of payers and their corresponding participating percentages).
- The Funding dialogs are accessed from *Funding* > *Payerand Funding* > *Rule.*

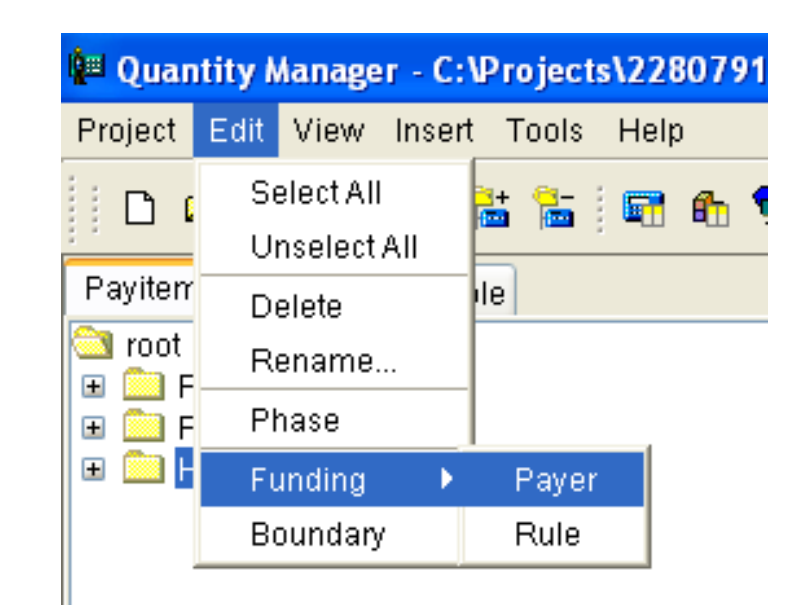

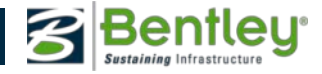

### **Creating Payers**

| 🕮 Payers      |                   |             |  |  |  |
|---------------|-------------------|-------------|--|--|--|
| Payer         |                   | Description |  |  |  |
| DEFAULT PAYER | ર                 |             |  |  |  |
|               |                   |             |  |  |  |
| Select Pays   | ers               |             |  |  |  |
| Payer         | Description       |             |  |  |  |
| NPART         | Non Participating |             |  |  |  |
| PART          | Participating     |             |  |  |  |
| Import        |                   |             |  |  |  |

- Funding is defined by payers (the funding source) and the funding rule (the list of payers and their corresponding participating percentages).
- The Funding dialogs are accessed from *Funding* > *Payerand Funding* > *Rule.*

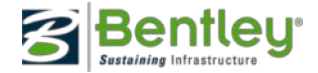

### **Creating a Funding Rule**

- Assign percent of participation to existing payers. Note: The total participation for a rule should add up to 100%. If the total participation doesn't add up to 100% it will warn, but allow the definition of the rule.
- Assign station range of influence if applicable, per payer.
- A default funding rule can be applied to each phase.

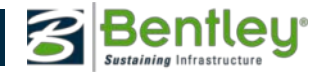

### Creating a Funding Rule

| Funding Properties                         |                                                                   |                      |                                         |                                                  |                  |      | X                  |
|--------------------------------------------|-------------------------------------------------------------------|----------------------|-----------------------------------------|--------------------------------------------------|------------------|------|--------------------|
| Name: Default r                            | ule                                                               | Descrip              | otion:                                  | funding b                                        | y city and state |      |                    |
| Funding<br>Default rule<br>DEFAULT FUNDING | Payer<br>NPART<br>City<br>DEFAULT<br>PART<br>State<br>Station Rat | PAY                  | Desc<br>Non<br>Miam<br>Partic<br>Floric | cription<br>Participatin<br>ni<br>cipating<br>da | ng<br>           | %    | 0<br>20<br>0<br>80 |
|                                            | Ch<br>Begin Stat<br>End Stat                                      | ain:<br>ion:<br>ion: |                                         |                                                  | Region:          |      | >                  |
|                                            |                                                                   |                      |                                         |                                                  |                  | Upda | te                 |

 Click on the new icon and define the name of the rule, then assign the payer participation and any station restrictions.

Note: If the same payer participation is needed outside the station range, an additional funding rule must be created.

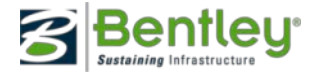

### **Funding Computation by Payer**

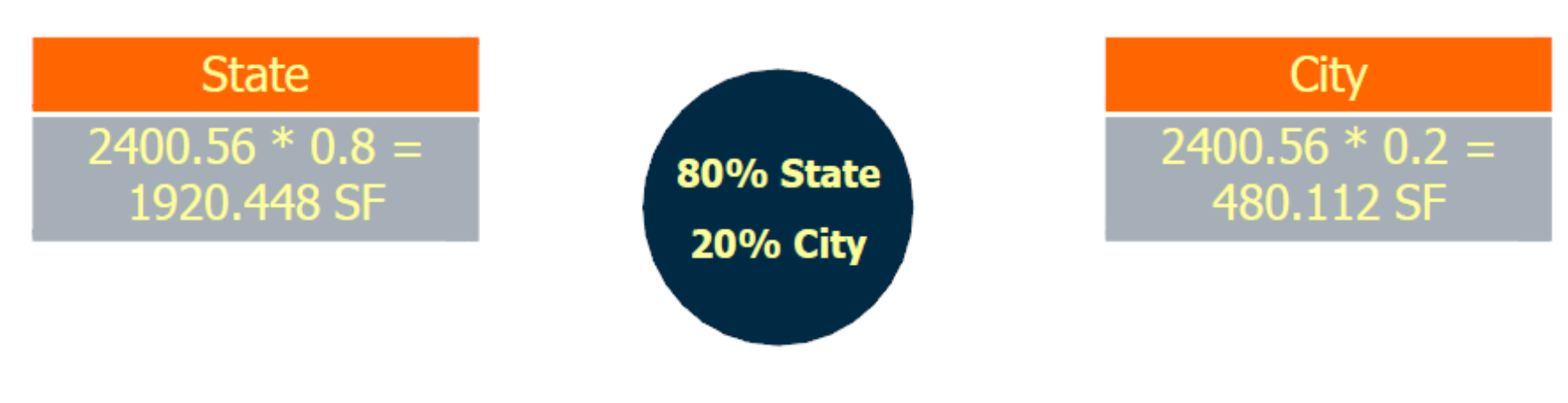

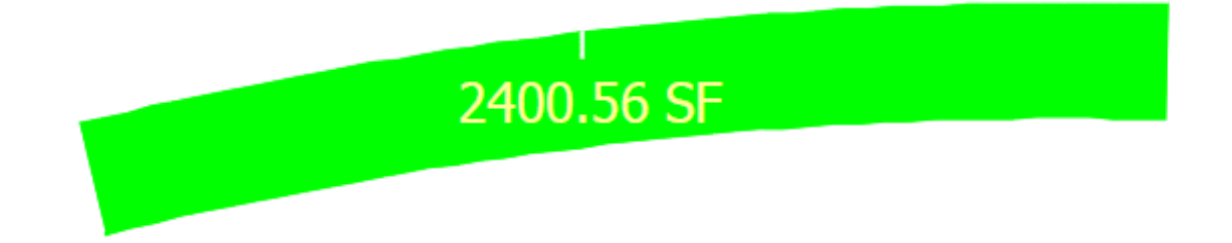

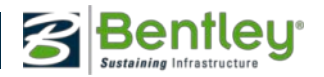

# Funding Computation by Payer Based on a Station Range

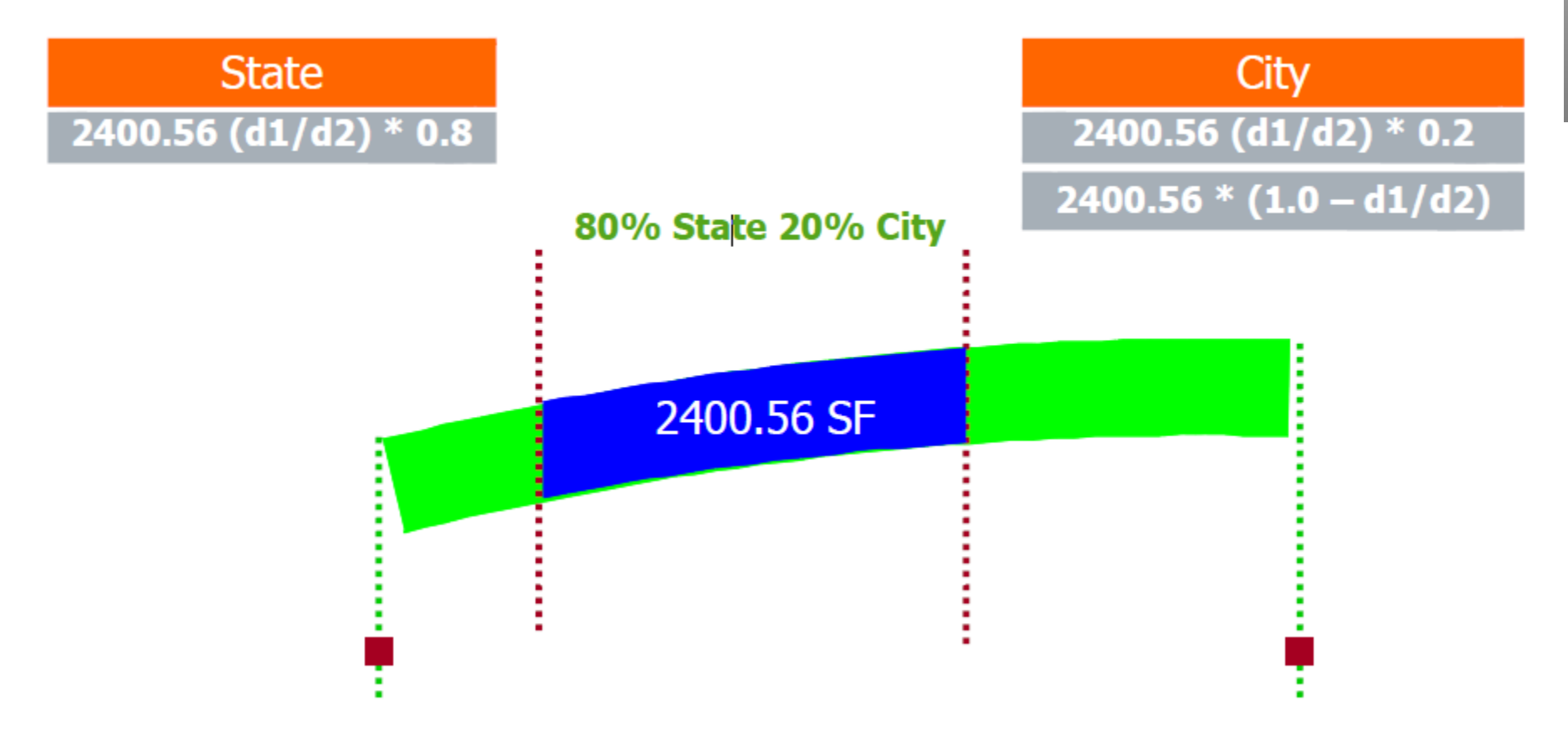

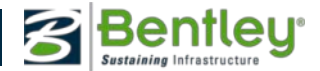

### Phases

Phase is a way to group quantities. A phase has a default funding rule applied.

- Example phases:
  - -DesignEstimate
- •When the quantities are imported into Trns\*port they must be assigned the phase name DesignEstimate.
  - -Preliminary
  - -Construction Final
  - -Bid Estimate...
- •Total quantities of different phases may be compared.
- •Reports are generated based on phases.

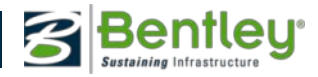

### Phases

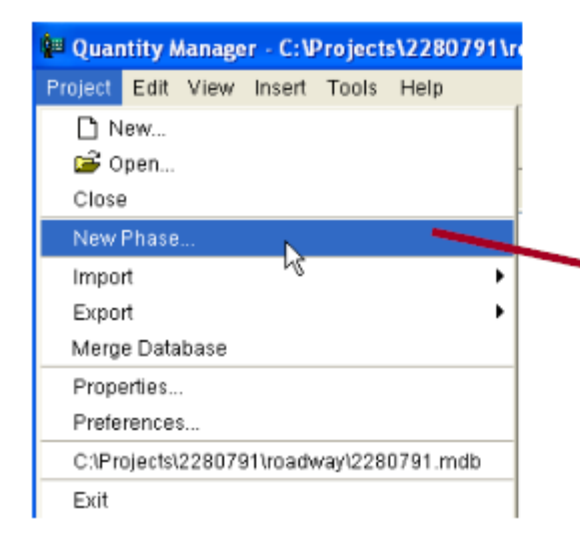

The phase used is automatically defined in Quantity Manager.

# Phases can be defined in QM by selecting *Project* > *New Phase* or...

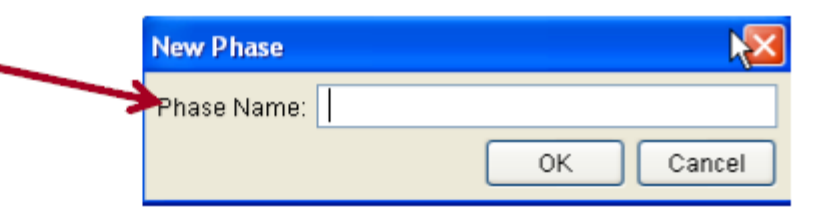

| Item      | Description                   | Quantity  | Unit | Export | <b></b> |
|-----------|-------------------------------|-----------|------|--------|---------|
| 0520 2 4  | Concrete Curb (Type D)        | 5522.0000 | LF   | K      |         |
| 0285715   | Optional Base (Base Group 15) | 3966.7000 | SY   | 1      |         |
| 0110 4    | Removal of Existing Pavement  | 4653.2000 | SY   | 1      |         |
| Sodding   | Sodding (Contractor's Option) | 8314.2000 | SY   | 2      |         |
| 0522 2    | Concrete Sidewalk, 6" Thick   | 204.8000  | SY   | 1      |         |
| 0285703   | Optional Base (Base Group 03) | 49760     | SY   | 1      |         |
| 0522 1    | Concrete Sidewalk, 4" Thick   | 2551.3000 | SY   | 1      |         |
| 0520 3    | Concrete Valley Gutter        | 519.7000  | LF   | 2      | -       |
| 0000 4 40 |                               | 07000     |      | _      | -       |

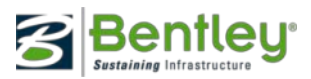

### **Phases Properties**

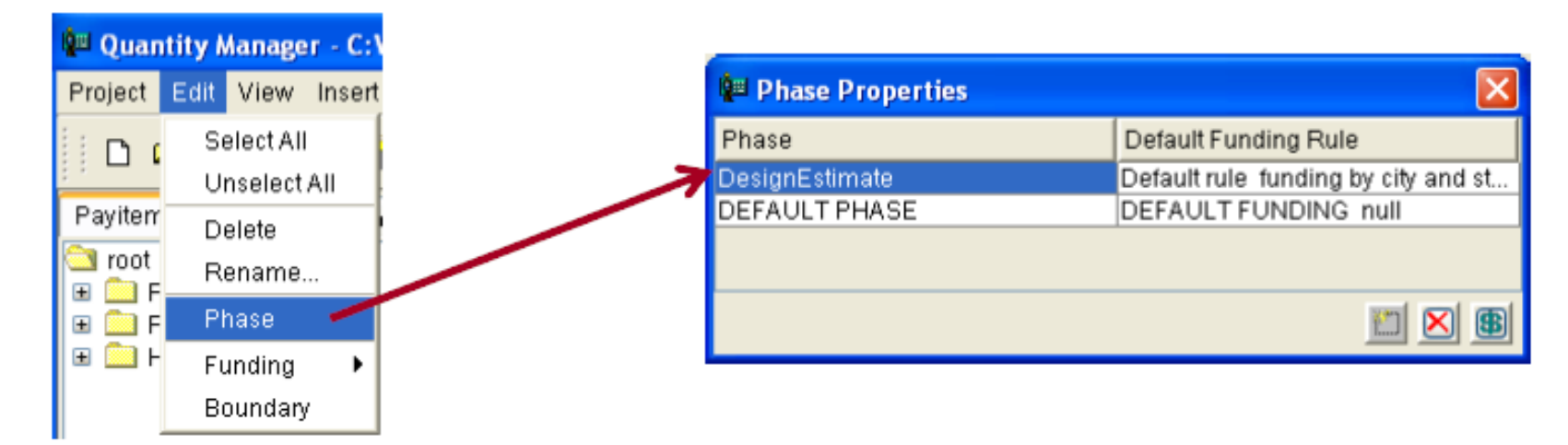

The phase properties defines the funding rule that is automatically applied to the quantities grouped in that particular phase.

Note: The phase assigned to a quantity can be changed later if necessary.

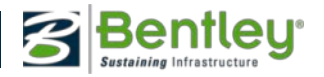

### Boundary

 In addition to grouping quantities by phases, quantities can be grouped by a boundary.

•This is normally defined when computing quantities. Whenever sheet, by fence, by station range, by view, or by boundary element is used as the "extents" this boundary information is passed to Quantity

Manager.

| 📲 Quan     | itity M    | nanage       | 97 - C:   |  |  |  |
|------------|------------|--------------|-----------|--|--|--|
| Project    | Edit       | View         | Inser     |  |  |  |
| n o        | Select All |              | SelectAll |  |  |  |
|            | U          | Unselect All |           |  |  |  |
| Payitem    | D          | Delete       |           |  |  |  |
| Categor    | R          | Rename       |           |  |  |  |
| root \ Roa | Pł         | hase         |           |  |  |  |
| root \ Roa |            | laco         |           |  |  |  |
| root \ Roa | Fi         | Funding 🕨 🕨  |           |  |  |  |
| root \ Roa | B          | oundar       | /         |  |  |  |
| root \ Roa |            |              |           |  |  |  |

| Boundary Properties |      |   |
|---------------------|------|---|
| Туре                | Name |   |
| Sheet               | 1    |   |
| Sheet               | 2    | ~ |
| Sheet               | 3    |   |
| Sheet               | 4    |   |
| Sheet               | 5    |   |
| Sheet               | 6    |   |
| Sheet               | 7    |   |
| Sheet               | 8    |   |
| Sheet               | 9    |   |

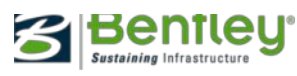

### Boundary

| Project Edit View InsertTools and E                                                                     | Phase : DesignEsti | ilameh (De        | sktop (226 | 0791_a.m | db                            |         |       |  |  |  |  |
|----------------------------------------------------------------------------------------------------|--------------------|-------------------|------------|----------|-------------------------------|---------|-------|--|--|--|--|
| Payitem Tree Payitem Table                                                                              | Phase              | Category          | Payitem    | Chain    | NetValue                      | Remarks | Desce |  |  |  |  |
| Tront                                                                                                   | DesignEstim        | tooffFinadiva     | 0224 1 12  | BL10ST   | 20.320                        | 0       |       |  |  |  |  |
| P. Boadway Design                                                                                       | DesignEstim        | tootReadva        | 0034 1 13  | BL10ST   | 20.020                        | 5       |       |  |  |  |  |
| E Plan Features                                                                                         | DesignEstim        | poofficadva.      | 0334 1 13  | 81,817   | 19.025                        | 2       |       |  |  |  |  |
| E - Quantity Features                                                                                   | DesignEntim.       | montheadvia.      | 0334 1 13  | 0L017    | 35,690                        | )       |       |  |  |  |  |
| Base     Pavt Removal Clearing&Grubbing                                                                 | ST Graphi          | PI Graphic Viewer |            |          |                               |         |       |  |  |  |  |
| Grass (Computations Only)     Grass (Computations Only)                                                 | SVG Docur          | nent              |            |          |                               |         | Q,    |  |  |  |  |
| Asphattic Concrete     Ac Friction Course     Superpave Asphattic Conc     Os34 313 Superpave Asphattic | Cone               | <b>~</b>          |            |          | IF Window Ce<br>IF Zoom To Se | nter    |       |  |  |  |  |

Manually Entered
 PavementMarking
 Hiptway Lighting

The user can review quantities graphically by activating the Graphic viewer from the tools menu.

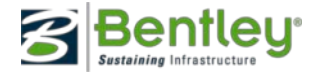

### Steps to Manually Enter Quantities

- 1. Create a category (if needed).
- 2.Create the pay item (this should be selected from the pay items imported from Trns\*port.
- 3.Add the quantities to the pay item.
  - 1. Define the general properties.
  - 2. Define the location properties.
  - 3.Add adhocs if needed.

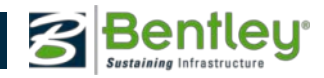

### **Categories Entered Manually**

All Pay Items reside under a Category. The user can create a new category by right clicking on a folder in the pay item view or by selecting Category from the Insert menu.

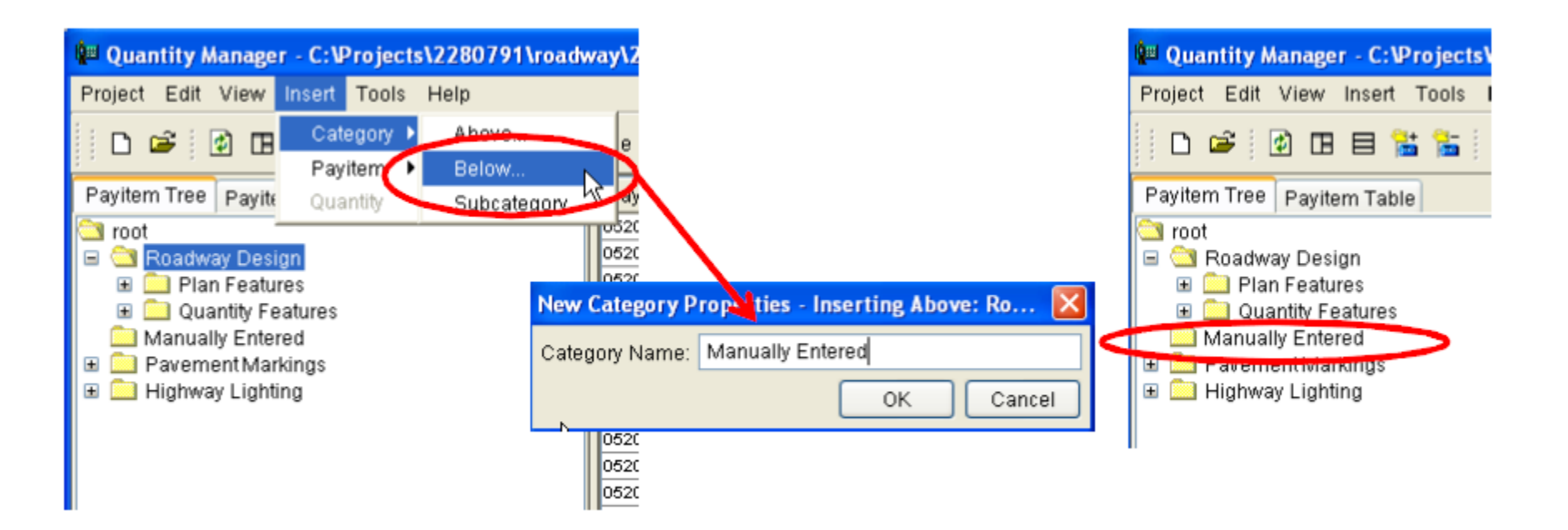

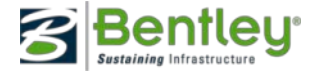

### Importing Pay Items from a CSV File

| 📲 Quantity Manager - C:\Projects\2280791 | \roadway\2280791.mdb                              |
|------------------------------------------|---------------------------------------------------|
| Project Edit View Insert Tools Help      |                                                   |
| D New                                    | Phase : DesignEstimate                            |
| Close                                    | Payitem Phase Chain Boundary                      |
| New Phase                                |                                                   |
| Import 🔸                                 | Payitems  From aecXML Infrastructure v33 Document |
| Export •                                 | Unit Cost 🕨 From CSV (Comma Delimited) Document   |
| Merge Database                           |                                                   |
| Properties                               |                                                   |

•Select *File > Import >Pay Items >From CSV* 

| Payitem | CSV Document      | p\Pay items 052402.csv | <b></b> |
|---------|-------------------|------------------------|---------|
|         | Search Mask 🕇     |                        |         |
|         | To: Payitem Field | From: CSV Field        | Default |
| V       | Payitem Name      | ITEM                   |         |
| N       | Description       | LONG DESCRIPTION       |         |
|         | Unit              | UNIT                   | LF      |
|         | Unit Cost         |                        | 0.0     |
|         | Lump Sum          |                        | False   |
|         | Quantity          |                        | 0.0     |

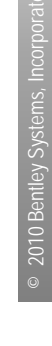

### Adding Quantities to a Pay Item

- Select
   Quantities >
   Pay Item
   Manager
   Manager
   Manager
   Manager
   Manager
   Manager
   Manager
   Manager
   Manager
   Manager
   Manager
   Manager
   Manager
   Manager
   Manager
   Manager
   Manager
   Manager
   Manager
   Manager
   Manager
   Manager
   Manager
   Manager
   Manager
   Manager
   Manager
   Manager
   Manager
   Manager
   Manager
   Manager
   Manager
   Manager
   Manager
   Manager
   Manager
   Manager
   Manager
   Manager
   Manager
   Manager
   Manager
   Manager
   Manager
   Manager
   Manager
   Manager
   Manager
   Manager
   Manager
   Manager
   Manager
   Manager
   Manager
   Manager
   Manager
   Manager
   Manager
   Manager
   Manager
   Manager
   Manager
   Manager
   Manager
   Manager
   Manager
   Manager
   Manager
   Manager
   Manager
   Manager
   Manager
   Manager
   Manager
   Manager
   Manager
   Manager
   Manager
   Manager
   Manager
   Manager
   Manager
   Manager
   Manager
   Manager<
- Double click

   on the Pay
   Item you want
   to edit

| 🚔 Edit Pay Item                             |                                     |
|---------------------------------------------|-------------------------------------|
| Pay Item Name: S 620A000                    |                                     |
| Pay Item Code: 620A000                      |                                     |
| Description: Minor Structure                | Concrete                            |
| Unit Name: Cubic Yard                       | Пер                                 |
| Quantity Calculation<br>Formula: Cubic Yard | Deduct from Pay Item     Pay Items: |
| Variables:                                  | Pay Item Deduction                  |
| Name Value<br>thck 0.25                     |                                     |
| Value: 0.00                                 | Value: 0.00                         |
| Measurement<br>Mode:                        | Apply Quantity Factor: 0.00         |
| Slope                                       | Apply Rounding Factor: 0.00         |
|                                             | Round Up                            |

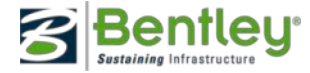

### **Quantity General Properties**

The required information to tell Quantity Manager what type of quantity it is and how it is to be reported must be entered.

| Measurement basis  | Each/Linear/Area (Linear)       |
|--------------------|---------------------------------|
| Measurement value  | Count/Length/Area (L=23.5)      |
| Computed quantity  | Q = L*w/9 = 10.44 SY            |
| Rounded quantity   | Q = 11 SY (if rounding = 1)     |
| Deduction quantity |                                 |
| Net quantity       | net Q = rounded Q – deduction Q |

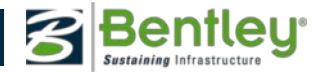

### **Quantity Properties**

- •Select the elements to be quantified
- Select the output database

| Compute Compute           | 🚰 Compute Quantities         |      |  |
|---------------------------|------------------------------|------|--|
| Main Payl                 | tems Features Sheet          |      |  |
| Alignment:                | Hemfield Road 🗸              |      |  |
| Mode:                     | All                          | Help |  |
| Include -                 |                              |      |  |
| Features:                 |                              |      |  |
| Graphic Ele               | ements:   All  Selection Set |      |  |
| Output<br>Database:       |                              |      |  |
| Mode:                     | Oreate Oreate Oreate         |      |  |
| Phase:                    | Design 👻                     |      |  |
| Run:                      |                              |      |  |
| Deduction Tolerance: 5.00 |                              |      |  |
| Sheet Number:             |                              |      |  |
| Purge                     |                              |      |  |
| Symbology:                |                              |      |  |
| Object Name               |                              |      |  |
|                           |                              |      |  |
| Apply Preferences Close   |                              |      |  |

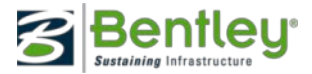

### **Quantity Manager – Summary Overview**

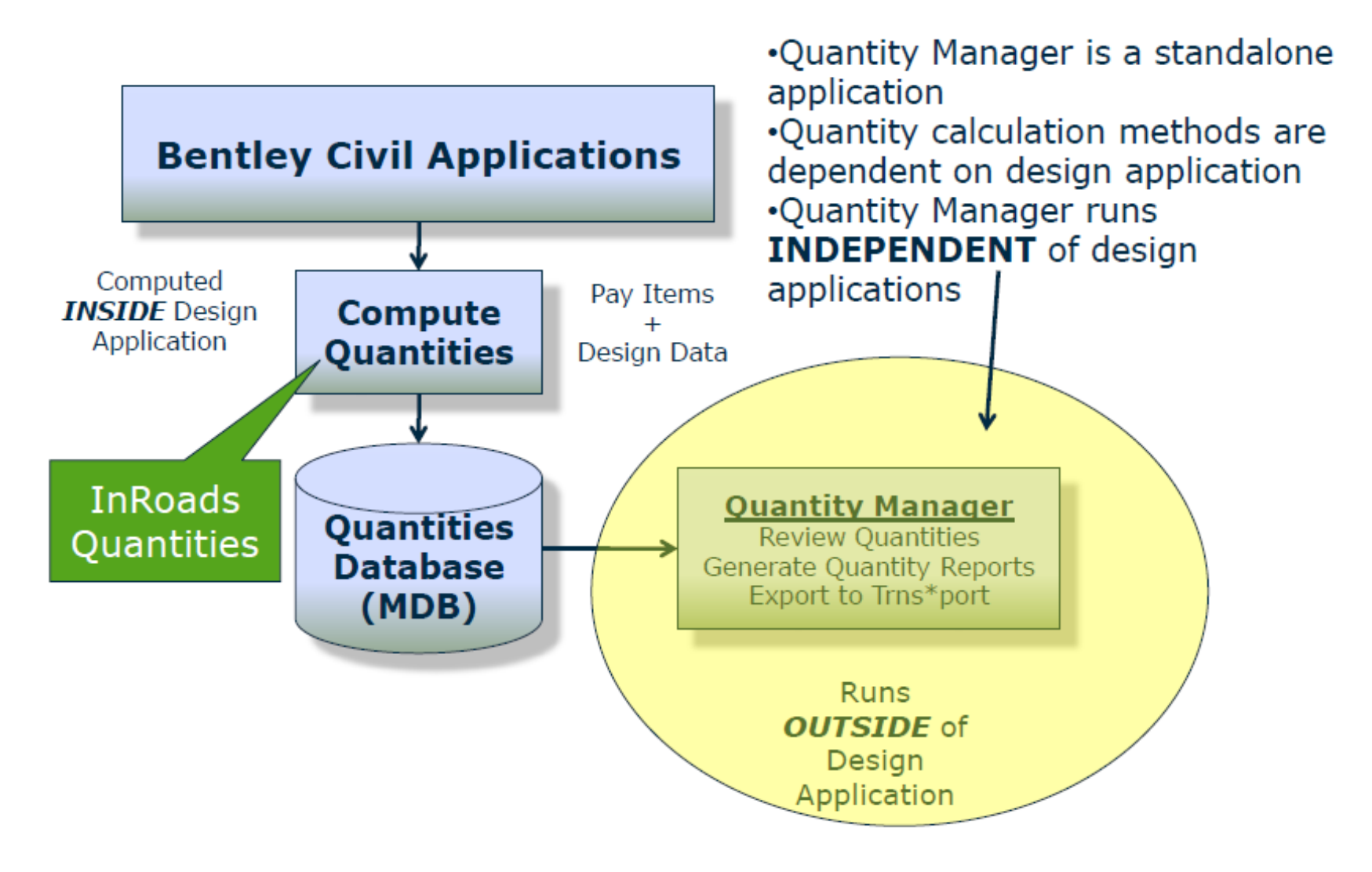

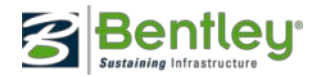

### Demo

• Lets peek under the hood of quantity manager!

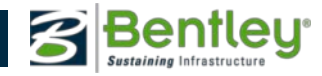